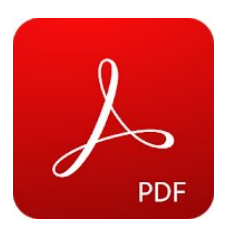

## Review Adobe Acrobat Reader

## Adobe Inc.

Adobe acrobat reader es el programa de edición de archivos pdf más utilizado en el mundo entero. A continuación te comentaré lo esencial sobre este programa

**Adobe reader** es el programa oficial de adobe para editar y trabajar con ducumentos pdf, es un programa muy completo aunque gran parte de sus herramientas solo están disponibles en su versión de pago. También tienes la posibilidad de probarlo durante 30 días de forma gratuita. Vamos a repasarte algunas de sus herramientas de edición para que puedas dominar el programa por completo y ver sus posibilidades.

Una de las opciones gratuitas que incluye acrobat reader es la de añadir texto para por ejemplo rellenar formularios, cuando hayas abierto el documento pdf debes dirigirte a la herramienta, rellenar y firmar. Esta herramienta te permite no solo añadir texto ahí donde quieras sino también marcar casillas de forma muy sensilla o insertar círculos, líneas y puntos que puedes colocar donde quieras y cambiar su tamaño a tu antojo; también puedes añadir firmas de forma digital allí donde prefieras.

Una de las herramientas más potentes de **adobe reader** es la conversión de documentos pdf a documentos word, excel, powerpoint y muchos otros formatos, para hacerlo abre el documento pdf y dale a exportar pdf, en esta herramienta deberás escoger el archivo de salida que quieras y pronto lo tendras! Un archivo pdf convertido a lo que necesites. Sin duda se trata de una de las herramientas de pago más interesantes de Acrobat reader.

Para borrar, insertar, extraer, añadir o rotar paginas en pdf con adobe reader tienes que pagar la suscripción o estar usando el programa en modo prueba. Cuando hayas abierto el documento pdf tienes que dirigirte a la herramienta "organizar páginas" rotar las paginas se puede hacer desde la vista previa del documento, para borrar una página seleccionala y pulsa en borrar; para reemplazar una página en concreto seleccionala y pulsa en reemplazar, ahora debes escoger qué páginas quieres reemplazar de la 2 a la 4 por ejemplo.

Si lo que quieres es extraer una página una vez la hayas seleccionado pulsa en extraer, tienes dos opciones borrar la página despues de extraer y extraer las páginas como archivos separados, selecciona la que quieras y dale a extraer! Ya tienes el documento por separado.

Insertar páginas depende de lo que quieras insertar, cuando hagas clic en la herramienta verás todas tus opciones: insertar desde archivo, desde el portapapeles, scanner, página web o incluir una página en blanco. Si escoges insertar una pagina desde un archivo deberás decidir la página que quieras añadir, después puedes reordenar esa nueva página donde quieras tan solo con arrastrarla y moverla. Al final acuerdate de guardar el documento para no perder los cambios.

Para añadir un marcadador en Adobe Reader tienes que dirigirte a la pestaña de marcadores, entonces selecciona la palabra que marcará el inicio de tu marcador, ve al botón añadir nuevo marcador, una vez hecho cambia el nombre del marcador si lo ves necesario, entonces ya tendrás el marcador creado! Crear marcadores solo el posible en la versión de pago. Pero recuerda que tienes 30 días de prueba con el programa.

Una herramienta muy útil de **Adobe reader**, que puedes disfrutar en su versión de pago o en su versión de prueba, es la de modificar el texto. Si quieres cambiar cualquier parte del texto es posible tan solo usando la herramienta "editar pdf". Cuando la abras verás que cualquier línea contexto queda resaltada y es posible empezar a cambiarla como harías normalmente en cualquier procesador de texto.

Seguramente al **Descargar Adobe reader** te interesará tenerlo en tu idioma o quizás quieras cambiarlo. Para cambiar el idioma en Adobe reader debes dirigirte a editar, ahí buscas la opción preferencias y haz click, cuando hayas encontrado el apartado idioma verás que tiene 3 opciones, el idioma actual, decidir el idioma en el proximo arranque del programa y usar el mismo idioma del sistema operativo.

El caso es que si no has instalado previamente el programa en otros idiomas, estas opciones no te servirán, en vez de eso tienes que irte al panel de control, desinstalar el programa y una vez hecho buscar una versión de adobe reader en tu idioma, cuando lo hayas hecho verás que cambiar de idioma solo requiere un reinicio.

Adobe reader es una herramienta super útil reconocida a nivel mundial por lo fácil y simple de usar. Si tú no la tienes ¿Qué estas esperando? Vé y Descargalo para comenzar a disfrutar ya de sus beneficios.

| Pros                                        | Cons                                                                     |
|---------------------------------------------|--------------------------------------------------------------------------|
| - Puedes crear un documento pdf facilmente. | - Las cosas más importantes las puedes hacer solo en la versión de pago. |
| - Exportar pdf a otras extensiones.         | - Es muy limitada la versión gratuita.                                   |
| - Editar par rapidamente.                   | - Interface poco intuitiva.                                              |
| tienen buenos diseños.                      | - Los videos tutoriales incluidos no son tan útiles.                     |

| Links Facebook:                                                                  |
|----------------------------------------------------------------------------------|
| Twitter:                                                                         |
| Instagram:                                                                       |
| Web: https://acrobat.adobe.com/us/en/acrobat/pdf-reader.html                     |
| Play Store: https://play.google.com/store/apps/details?id=com.adobe.reader&hl=es |
| Apple Store: https://apps.apple.com/es/app/adobe-acrobat-reader/id469337564      |
|                                                                                  |